## To configure a Pharos Printer on a personal Mac:

- 1. Connect to UConnect wifi.
- 2. Download the Mac Installer by clicking here.
- 3. Click Save File (as shown below):

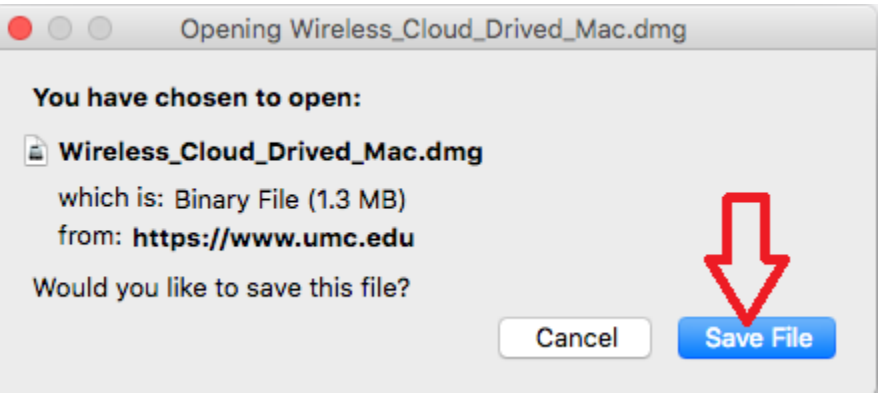

4. Once downloaded, locate the file (as shown below):

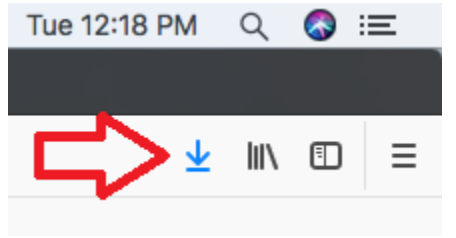

5. Run the downloaded Mac installer by clicking (as shown below):

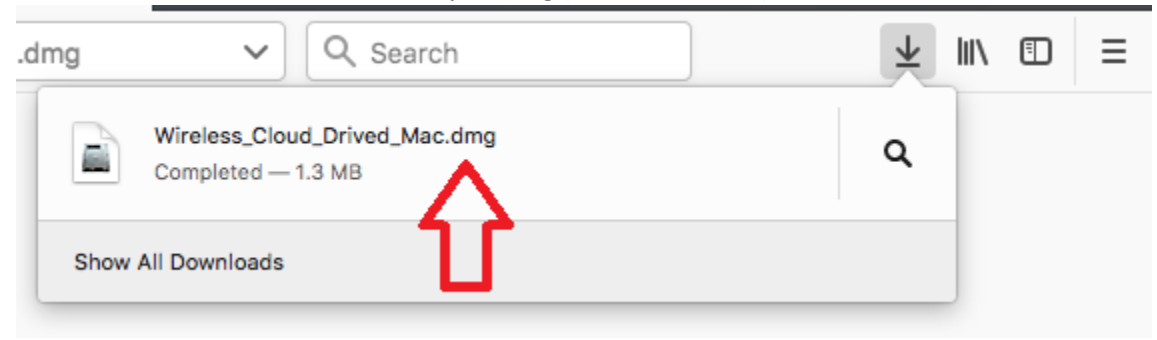

6. After the file opens, run Popup.pkg (as shown below):

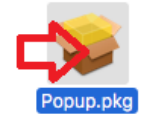

7. On the installer window, click Continue (as shown below):

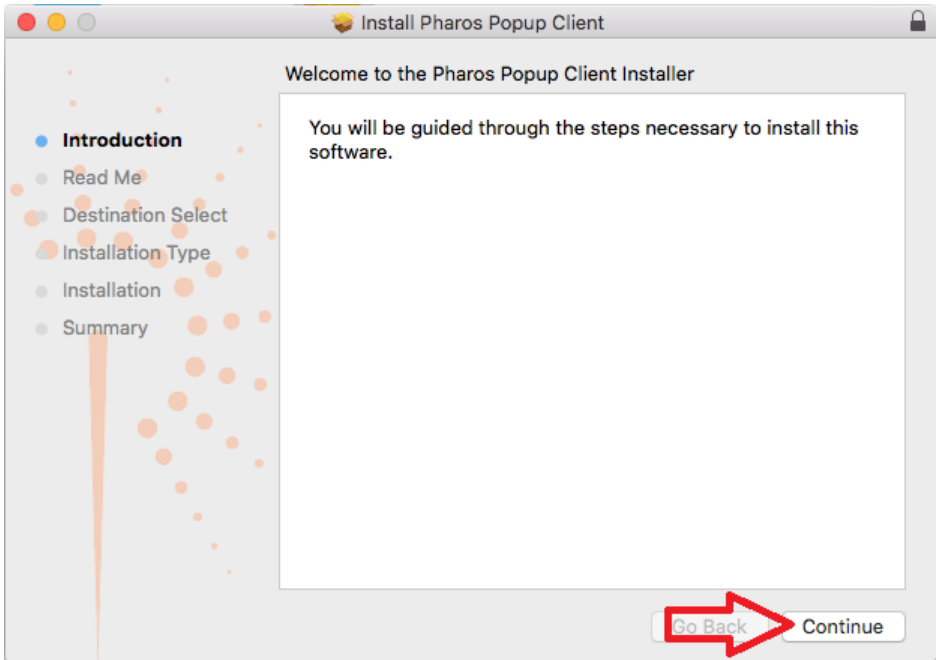

8. Click Continue again (as shown below):

|                                | 💝 Install Pharos Popup Client                                                                                                    |  |
|--------------------------------|----------------------------------------------------------------------------------------------------|--|
|                                | Important Information                                                                                                    |  |
| Introduction                   | Pharos Popup for Mac OS X                                                                                                    |  |
| Read Me     Destination Select | Quick Start                                                                                                    |  |
| Installation Type              | <ol> <li>Earlier Popup and Notify installers were separate. Now<br/>the Popup Installer is modified to install both Popup and</li> </ol>                                                                                                    |  |
| Summary                        | <ol> <li>Notify.</li> <li>Log in as an administrator and run the Popup installer to<br/>install Popup and Notify on your Mac OS X computers.</li> <li>On each computer, use the Mac OS X Printer Setup<br/>Utility to add Popup printer queues.</li> </ol> |  |
| ••••                           | To install Popup , obtain the Popup installer and run it:                                                                                                    |  |
|                                | <ol> <li>Obtain the file <b>Popup.dmg</b> from Pharos Systems.</li> <li>Double-click this file to create a new disk image in<br/>Finder. This disk contains the Popup installer,</li> </ol>                                                                |  |
|                                | Print Save Go Back Continue                                                                                                    |  |

9. Click Install (as shown below):

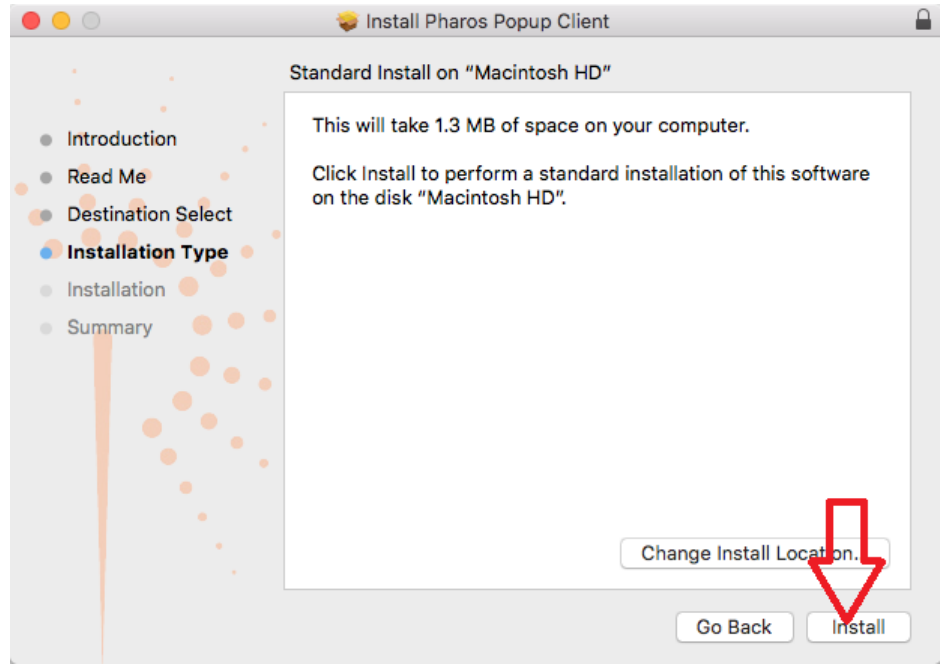

10. Enter your Mac login credentials then Install Software.

| Installer is tr<br>Enter your pass | ying to install new software. |
|------------------------------------|-------------------------------|
| User Name:                         |                               |
| Password:                          |                               |
|                                    | Cancel Install Software       |

11. Click Close (as shown below):

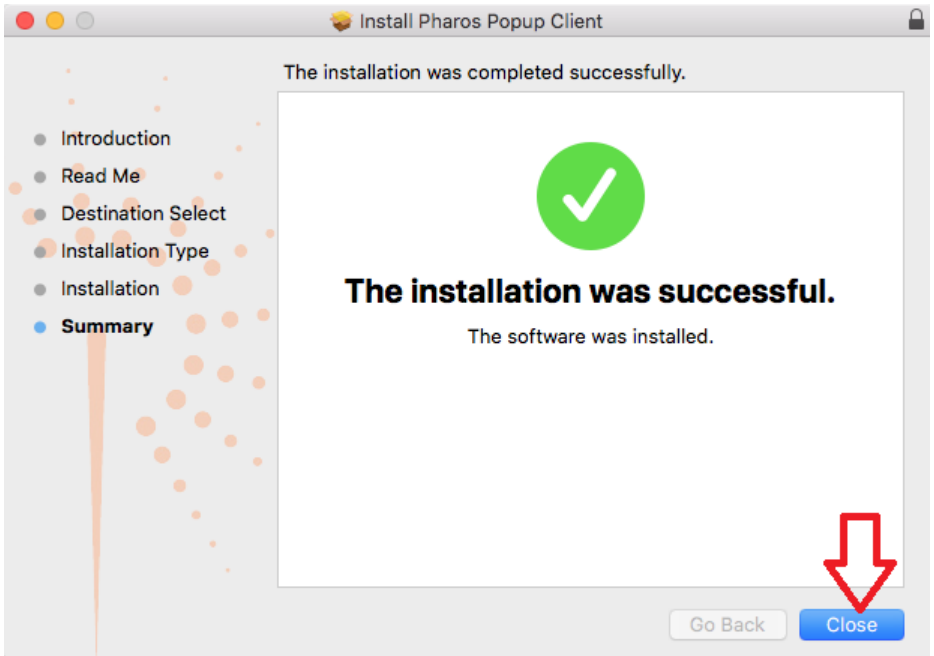

12. After installation, click Move to Trash (as shown below):

| Do you want to mov<br>Client" Installer to t     | e the "Pharos Popup<br>the Trash? | Popup |
|--------------------------------------------------|-----------------------------------|-------|
| To keep this package an<br>location, click Keep. | id disk image in ite current      |       |
| Keep                                             | Move to Tras                      | sh    |

13. Now when you print, find UMMC Wireless Cloud in your Printer list (as shown below):

| Prie     | Copies: 1 🛟                                               |
|----------|-----------------------------------------------------------|
| Print    | er <sup>0</sup>                                           |
| <b>S</b> | MMC1276 on NTPI-ADPRPRTV02                                |
| 8        | MMC1276 on NTPI-ADPRPRTV02.ntummc.umsmed.edu<br>Toner Low |
| 3        | MMC1277 on NTPI-ADPRPRTV02.ntummc.umsmed.edu<br>Ready     |
| 3        | Adobe PDF<br>Ready                                        |
| ø        | Fax<br>Ready                                              |
| \$       | Microsoft Print to PDF<br>Ready                           |
| 3        | Microsoft XPS Document Writer<br>Ready                    |
| S        | Fend to One Hote 16<br>Ready                              |
| ۲        | UMMC Wireless Cloud<br>Ready                              |
| 3        | - WebEx Document toader<br>Ready                          |
| A        | dd Printer                                                |

- 14. Adjust your print preferences then click Print.
- 15. Enter your User ID in the box without @umc.edu (as shown below):

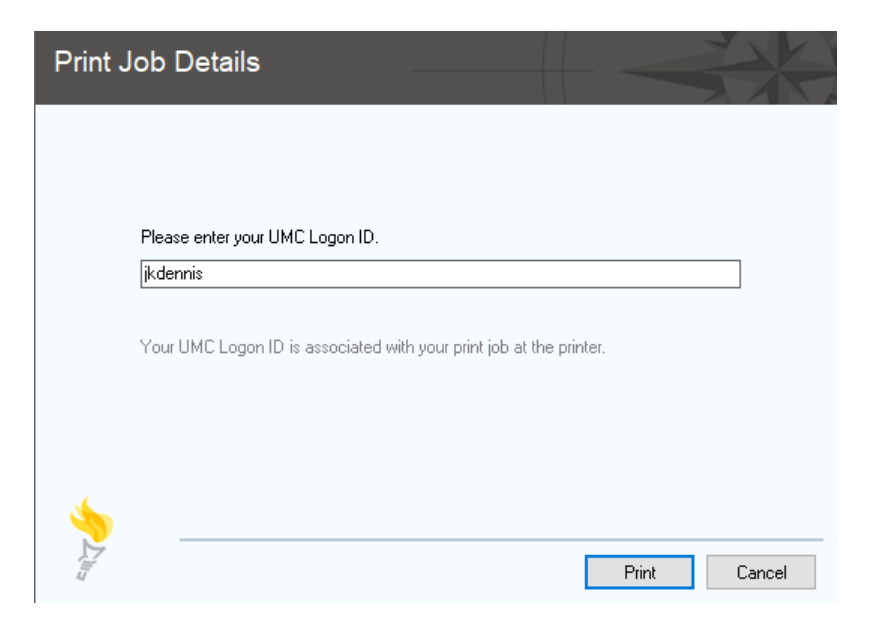

- 16. Go to any Pharos printer and press "Pharos Printing"
- 17. Swipe your badge.
- 18. Select from your print queue.
- 19. Hit Print.

## \*For further information, please visit:

https://www.umc.edu/library/Access-Services/Help-FAQ/Print-From-Laptop.html

## To configure a Pharos Printer on a personal PC:

- 1. Connect to UConnect wifi.
- 2. Download the PC Printer Driver by clicking here.
- 3. Click on the Driver (as shown below):

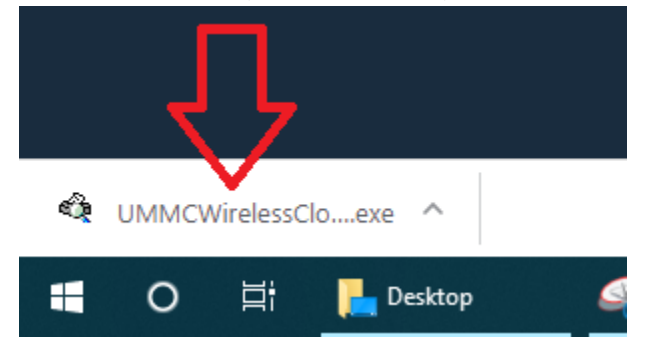

- 4. Proceed through any UAC Prompts.
- 5. Click Install (as shown below):

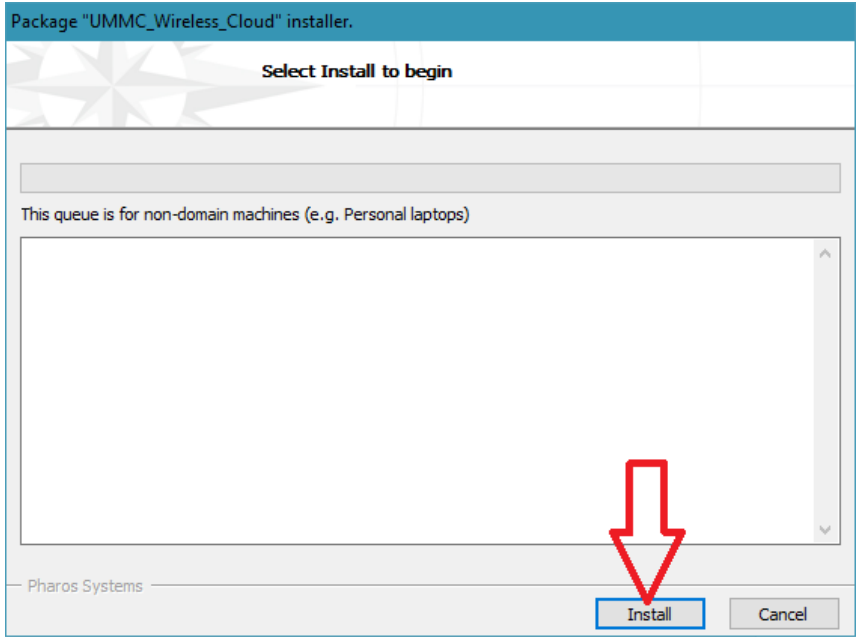

6. Allow the Print Driver to install then click Finish (as shown below):

| Package "UMMC_Wireless_Cloud" installer.                                                                                                    |         |        |
|----------------------------------------------------------------------------------------------------|---------|--------|
| Finished Installing<br>The installation was successful.                                                                                                    |         |        |
| Select Finish to exit.                                                                                                    |         |        |
| This queue is for non-domain machines (e.g. Personal laptops)                                                                                                    |         |        |
| Downloading the manifest<br>Checking file versions.<br>Downloading CheckModule.<br>Downloading Pharos Uninstaller.<br>Downloading Pharos Popup Client.<br>Downloading HP Universal Printing PCL 5.<br>Downloading UMMC_Wireless_Cloud_on_NTUNIPRINT1_for_x64.<br>Installing CheckModule Done. |         | ^      |
| Installing Pharos Uninstaller Done.<br>Installing Pharos Popup Client Done.<br>Installing HP Universal Printing PCL 5 Done.<br>Installing UMMC_Wireless_Cloud_on_NTUNIPRINT 1_for_x64 Done.<br>Install finished successfully                                                                  |         |        |
| — Pharos Systems ————————————————————————————————————                                                                                                    | Install | Finish |

7. Now when you print, find UMMC Wireless Cloud in your Printer list (as shown below):

| Prii     | nt                                                        |
|----------|-----------------------------------------------------------|
| Prin     | Copies: 1                                                 |
| Print    | er <sup>©</sup>                                           |
| <b>S</b> | MMC1276 on NTPI-ADPRPRTV02                                |
| <b>S</b> | MMC1276 on NTPI-ADPRPRTV02.ntummc.umsmed.edu<br>Toner Low |
| \$       | MMC1277 on NTPI-ADPRPRTV02.ntummc.umsmed.edu<br>Ready     |
| 3        | Adobe PDF<br>Ready                                        |
| *        | <b>Fax</b><br>Ready                                       |
| ٢        | Microsoft Print to PDF<br>Ready                           |
| ۲        | Microsoft XPS Document Writer<br>Ready                    |
|          | <mark>Cond To Onello a 16</mark><br>Ready                 |
| 3        | UMMC Wireless Cloud<br>Ready                              |
| 3        | WebEx Document roader<br>Ready                            |
| Ac       | dd Printer                                                |
| Pr       | int to File                                               |

- 8. Adjust your print preferences then click Print.
- 9. Enter your User ID in the box without @umc.edu (as shown below):

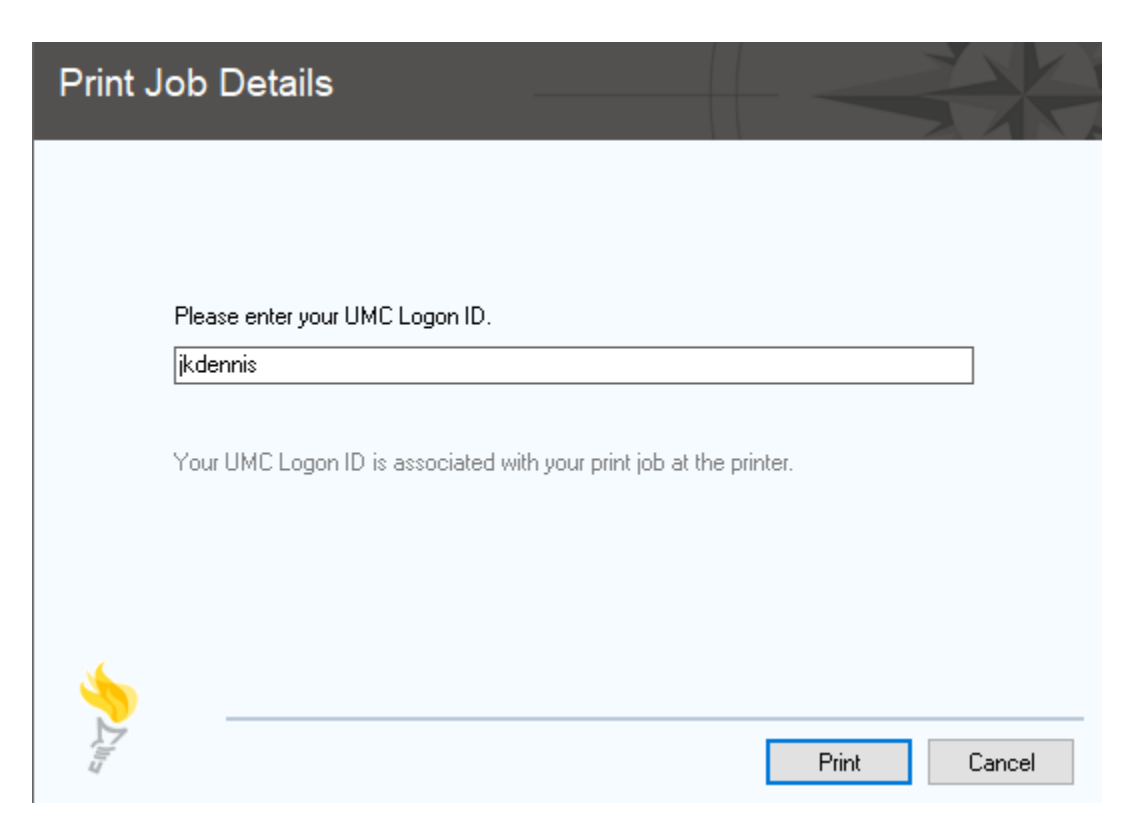

- 10. Go to any Pharos printer and press "Pharos Printing"
- 11. Swipe your badge.
- 12. Select from your print queue.
- 13. Hit Print.

\*For further information, please visit: <u>https://www.umc.edu/library/Access-Services/Help-FAQ/Print-From-Laptop.html</u>